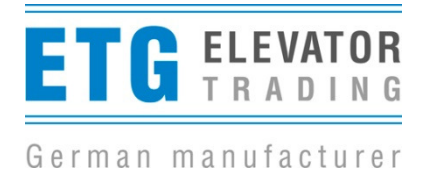

## Softwareupdate LDO AC 4.0 und 4.5

Zur sicheren Durchführung der Updates werden einige Schritte empfohlen um Störquellen auszuschalten.

Updatedurchführung:

Voraussetzung für ein Update ist, dass die aktuelle Software vorher auf dem WLAN fähigem Gerät gespeichert wurde.

- 1. Alle Monteure, die schon mit ihrem Handy auf unsere Türsteuerung zugegriffen haben, müssen das WLAN ausschalten.
- 2. An dem Gerät mit dem das Update erfolgen soll, Flugmodus einschalten.
- 3. An diesem Gerät das WLAN einschalten.
- 4. An der Steuerung den Netzstecker ziehen und nach ca. 30 sec wieder anstecken.
- 5. Dongle an die Steuerung anstecken.
- 6. WLAN fähiges Gerät mit dem Netzwerk "LDO AC 4.0 / 4.5" verbinden.
- 7. Mit dem Passwort "XXXX" (siehe Dongle) in das WLAN Netz anmelden.
- 8. Einen Browser öffnen und die Website 192.168.1.3 aufrufen.
- 9. Mit dem Password "XXXX" (siehe Dongle) auf der Bedienungsebene anmelden.
- 10. Aus dem Menü "Parameterübersicht" die Parameterwerte notieren, um nach dem Update die gleiche Fahrkurve wieder einstellen zu können.
- 11. Das Menü "Firmenwareupdate" aufrufen.
- 12. Mit dem Butten "Browser" wird die aktuelle Softwareversion auf dem Gerät ausgewählt.
- 13. Mit dem Butten "Upload" wird der Updatevorgang begonnen. Er dauert ca. 30-60 sec.
- 14. Nach erfolgreichem Update erscheint die Meldung "Update successfull"  $\rightarrow$  das Update war erfolgreich.
- 15. WLAN Dongle entfernen und Netzstecker für ca. 30 sec ziehen. Nach der Motorsynchronisation muss die LED 1 leuchten. Nun muss eine neue Türweitenermittlung durchgeführt und wenn nötig die ausgelesen Werte übertragen werden.

Mögliche Fehlerbilder:

- Nach dem Update erscheint nicht die Meldung "update successfull" sondern "updade failed". Es muss das Update ab Punkt 12 wiederholt werden.
- Schnelles blinken der LED`s 1 und 2 nach dem Update deuten auf einen Fehler hin. Auch wenn die Mitteilung kommt "update successfull". Das Update muss ab Punkt 4 wiederholt werden. Beim Verbinden zum Dongle erscheint folgende Meldung "No valid Firmenware on Controller Please da a Firmenware first". Der Punkt 10 muss übersprungen werden.